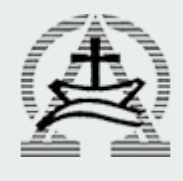

# Akun G Suite @gkipeterongan

Panduan Aktivasi

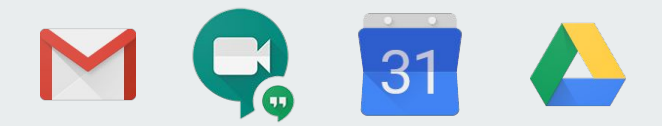

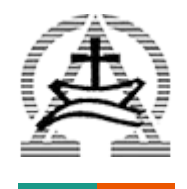

## **Undangan Aktivasi**

Sebelum mengaktifkan akun @gkipeterongan, anda harus mendapatkan undangan yang berisi informasi berikut ini:

- 1. Nama akun dengan format: <u>xxxxxxx@gkipeterongan.org</u>
- 2. Password sementara atau link untuk reset password

Undangan akan dikirim melalui e-mail atau WhatsApp anda, **jangan berikan** atau teruskan undangan ke **orang lain yang tidak anda kenal**.

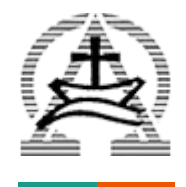

# **Contoh Undangan Aktivasi**

Berikut ini adalah contoh undangan aktivasi yang berisi:

- 1. Your username
- 2. Password (sementara)

4/12/2020

User List - Admin Console

#### Hello Info,

You have a new Google Account with the gkipeterongan.org organization.

Sign in to your Google Account to access the Google services your organization provides. If your organization has G Suite, Google services may include business-grade versions of Google Drive, Gmail, and other Google services you can use to collaborate with your team.

#### Your username

info@gkipeterongan.org

#### Password

And in case of the second second second

#### Sign-in link

Sign in at the link below:

https://gsuite.google.com/dashboard

#### Sincerely,

The Google Cloud Team

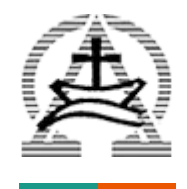

# Contoh Undangan Aktivasi (reset password)

Berikut ini adalah **contoh lain** undangan aktivasi dalam bentuk **notifikasi reset password**.

Untuk alasan keamanan, undangan aktivasi/reset password hanya berlaku max. 48 jam.

Setelah lebih masa berlaku, Anda harus meminta ulang undangan aktivasi/reset password. reset by your administrator Inbox × 6:49 AM (2 hours ago) The G Suite Team <gsuite-noreply@google.com> to me 👻 🔼 Google Cloud Your Google Account password has been reset Hello Info. Your administrator has reset your Google Account password for GKI Peterongan. Click Reset password below to set a new password. To keep your account secure, follow these password guidelines. Reset password For your security, the reset password link expires after 48 hours. After that, please contact your administrator for your password. Regards, The Google Cloud Team

Your Google Account password for GKI Peterongan has been

**e** C

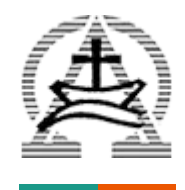

# Memulai Aktivasi dengan Undangan Berisi Password

**Buka link** yang ada disediakan **di e-mail** atau buka (ketik) alamat berikut dari browser handphone/komputer anda:

### admin.google.com

atau

#### gsuite.google.com

Isi Email dengan informasi username yang ada di undangan dengan format (xxxxxx@gkipeterongan.org).

Contoh di sini adalah info@gkipeterongan.org

#### Google Sign in Use your Google Account Email or phone info@gkipeterongan.org Forgot email? Not your computer? Use Guest mode to sign in privately. Learn more **Create account** Next English (United States) -Help Privacy Terms

Klik Next / Berikutnya

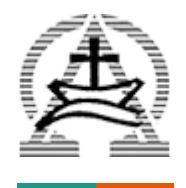

## Masukkan password

#### Masukkan password yang ada di undangan lalu klik Next/Berikutnya

| 4/12/2020                                                                                | User List - Admin Console                                                                                                    |
|------------------------------------------------------------------------------------------|----------------------------------------------------------------------------------------------------|
| Hello Info,                                                                              |                                                                                                    |
| You have a new Google Ac                                                                 | count with the gkipeterongan.org organization.                                                                                                    |
| Sign in to your Google Acce<br>Suite, Google services may<br>can use to collaborate with | ount to access the Google services your organization provides. If your organization has G<br>include business-grade versions of Google Drive, Gmail, and other Google services pu<br>your team. |
| Your username                                                                            |                                                                                                    |
| Password                                                                                 |                                                                                                    |
| Sign-in link                                                                             | •                                                                                                    |
| Sign in at the link below:                                                               |                                                                                                    |
| https://gsuite.google.com/                                                               | dashboard                                                                                                    |
| https://gsuite.google.com/                                                               | dashboard                                                                                                    |
| Sincerely,                                                                               |                                                                                                    |
| The Google Cloud Team                                                                    |                                                                                                    |

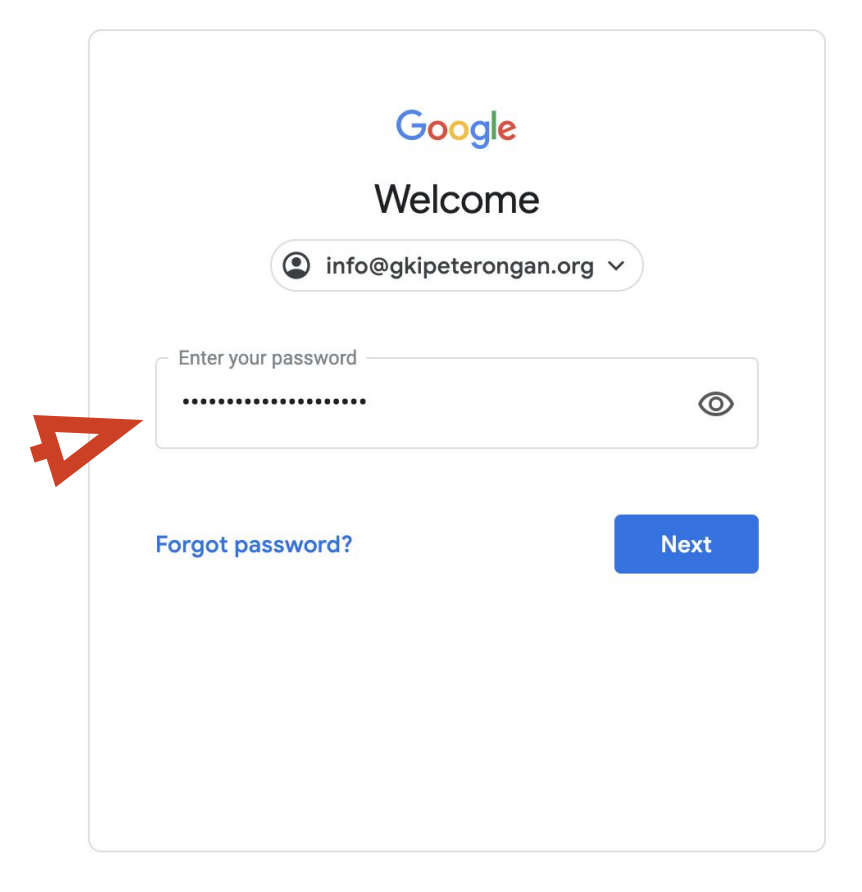

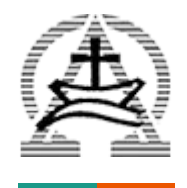

### **Klik Accept**

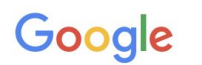

#### Welcome to your new account

Klik **Accept** untuk menyetujui Syarat & Kondisi

Welcome to your new account: info@gkipeterongan.org. Your account is compatible with many Google services, but your gkipeterongan.org administrator decides which services you may access using your account. For tips about using your new account, visit the Google Help Center.

When you use Google services, your domain administrator will have access to your info@gkipeterongan.org account information, including any data you store with this account in Google services. You can learn more here, or by consulting your organization's privacy policy, if one exists. You can choose to maintain a separate account for your personal use of any Google services, including email. If you have multiple Google accounts, you can manage which account you use with Google services and switch between them whenever you choose. Your username and profile picture can help you ensure that you're using the intended account.

If your organization provides you access to the G Suite core services, your use of those services is governed by your organization's G Suite agreement. Any other Google services your administrator enables ("Additional Services") are available to you under the Google Terms of Service and the Google Privacy Policy. Certain Additional Services may also have service-specific terms. Your use of any services your administrator allows you to access constitutes acceptance of applicable service-specific terms.

Click "Accept" below to indicate that you understand this description of how your info@gkipeterongan.org account works and agree to the Google Terms of Service and the Google Privacy Policy.

Accept

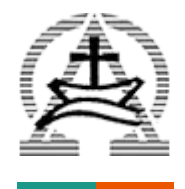

## **Ubah Password (wajib)**

Pertama kali membuat akun, Anda diwajibkan mengubah password.

Buat password yang aman, terdiri dari kombinasi:

- HURUF BESAR
- huruf kecil
- 4ngk4

Setelah mengisi password baru dan konfirmasinya, Klik **Change Password** 

### Google

# Change password for info@gkipeterongan.org

Learn more about choosing a smart password

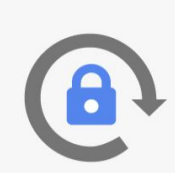

Create a new, strong password that you don't use for other websites.

Create password

.....

**Confirm password** 

•••••

Change password

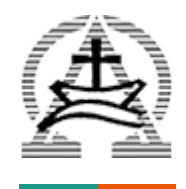

# **Berhasil Membuat Akun**

Setelah berhasil mengubah password, dan layar menunjukkan tampilan seperti ini.

Selamat! Anda sudah berhasil membuat akun @gkipeterongan.org

Akun anda sudah bisa digunakan untuk menggunakan layanan Google Suite, antara lain:

- - Email 1.

Anda mendapat alamat email sesuai dengan akun

2. Meet

Membuat rapat atau seminar secara online sampai dengan 250 peserta

3.

Calendar

Drive

Membuat jadwal rapat, memasukkan ke agenda, serta membuat undangan rapat secara otomatis.

Menyimpan berkas di cloud & berkolaborasi dengan tim mengedit dokumen, presentasi, secara online.

### Google

admin.google.com is used for G Suite accounts only. Regular Gmail accounts cannot be used to sign in to admin.google.com. Learn More

#### Choose an account

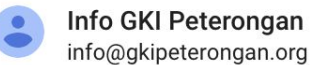

>

#### Use another account

Slide berikut akan memandu cara aktivasi lain dengan cara mengikuti email Reset Password

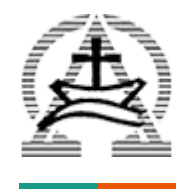

## Memulai Aktivasi dengan Notifikasi Reset Password

Memulai aktivasi dengan Notifikasi Reset Password sangat mudah.

Cukup klik link **Reset Password** yang ada di email anda.

Ikuti langkah mengisi password baru setelah berhasil, Anda bisa langsung mulai menggunakan akun @gkipeterongan.org untuk mengakses Google Suite (lihat slide sebelumnya). Your Google Account password for GKI Peterongan has been 📑 🖸 reset by your administrator 🔤

The G Suite Team <gsuite-noreply@google.com> to me 💌

6:49 AM (2 hours ago) 🛛 🛠 🔺

Soogle Cloud

# Your Google Account password has been reset

Hello Info,

Your administrator has reset your Google Account password for GKI Peterongan.

Click **Reset password** below to set a new password. To keep your account secure, follow these password guidelines.

#### Reset password

For your security, the reset password link expires after 48 hours. After that, please contact your administrator for your password.

Regards,

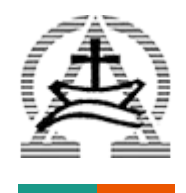

## Link Reset Password Kadaluarsa

Apabila anda mendapatkan tampilan seperti ini berarti link Reset Password **sudah kadaluarsa** melebihi batas waktu 48 jam.

Hubungi Ketua Bidang/Pembimbing dengan memberikan informasi alamat e-mail pribadi untuk mendapatkan link Reset Password yang baru.

**Segera Reset Password** setelah mendapat e-mail Sebelum link tersebut kadaluarsa.

### Google

The URL you tried to use is either incorrect or no longer valid.